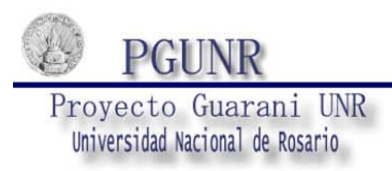

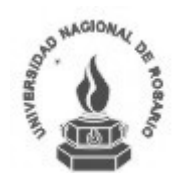

# **3W MÓDULO DOCENTES**

Antes de iniciar sección se puede ver los mensajes y las fechas e examen.

# Menú / Fechas de examen

| SIU Escuela de Guara<br>Fonoaudiólogía de Al                                      | iníðw: Sistema de Gestión<br>unnos en Tritamet                                                                                                    | Martes<br>06/11/2012 |
|-----------------------------------------------------------------------------------|----------------------------------------------------------------------------------------------------|----------------------|
| Fechas de examen: Elegir turr                                                     | no de examen y carrera                                                                                                    | Iniciar sesión       |
| Menú de Operaciones<br>Menú<br>Iniciar sesión<br>Fechas de examen<br>Ver mensajes | Fechas de examen: Elegir turno de examen y carrera<br>Ayuda<br>Seleccione el año académico, el turno de examen y la carrera.                                                                                                    |                      |
|                                                                                   | Tumos de examen   Año académico: 2012 V   Turno de exameni Internet (Colspan="2">Colspan="2">Colspan="2">Colspan="2">Colspan="2">Colspan="2"   Desde: 29/19/2012 hasta: 30/11/2012   Carera: Abogacía V Internet (Colspan="2">Colspan="2">Colspan="2" | Verfechas            |

Se puede consultar las fechas de exámenes antes de iniciar sesión.

Seleccionar Año académico, turno y fecha y luego hacer clic en Ver fechas. A continuación se ve un listado con todas las materias de la carrera, con los datos de los exámenes (fecha, tipo mesa, inicio y fin de inscripción y cátedra).

Existe una columna "Ver detalle " que está ubicada al final de cada registro donde al presionar se mostrará el detalle de la mesa de examen para esa materia.

| is de examen: Fechas d                         | e exámenes                                                                               |                                                                                         |                    |                       |                    |         | Ini         |
|------------------------------------------------|------------------------------------------------------------------------------------------|-----------------------------------------------------------------------------------------|--------------------|-----------------------|--------------------|---------|-------------|
| <b>de Operaciones</b><br>sesión<br>: de examen | Fechas de examen: Fechas d                                                               | e exámenes                                                                              |                    |                       |                    |         |             |
| ensajes                                        | Año académico: 2012<br>Turno de examen: (Octubre 201<br>Materia: (12101) Derecho Civil I | 2) Octubre 2012<br>!                                                                    |                    |                       |                    |         |             |
|                                                | Lis                                                                                      | tado de mesas de examen                                                                 |                    |                       |                    |         |             |
|                                                | Mesa de examen                                                                           | Fecha                                                                                   | Tipo de mesa       | Inicio de inscripción | Fin de inscripción | Cátedra | Ver detalle |
|                                                | CIVIL I - A                                                                              | 14/11/2012                                                                              | Libres y regulares | 29/10/2012            | 11/11/2012         | A       | Ver detalle |
|                                                | Materia: (12117) Análisis del Di                                                         | scurso Jurídico                                                                         |                    | _                     |                    |         |             |
|                                                | Lis<br>Mesa de examen                                                                    | tado de mesas de examen<br>Fecha                                                        | Tino de mesa       | Inicio de inscrinción | Fin de inscrinción | Cátedra | Ver         |
|                                                | Analisis.Disc                                                                            | 02/11/2012                                                                              | Libres y regulares | 25/10/2012            | 30/10/2012         | A       | Ver detalle |
|                                                | Año académico: 2012 - Turno de<br>Materia: (12191) Introducción a                        | e examen: (Octubre 2012) O<br>la Filosofía y Ciencias Social<br>tado de mesas de examen | tubre 2012<br>es   |                       |                    |         |             |
|                                                | Mesa de examen                                                                           | Fecha                                                                                   | Tipo de mesa       | Inicio de inscripción | Fin de inscripción | Cátedra | Ver         |
|                                                | INTR.FILOS.B                                                                             | 12/11/2012                                                                              | Libres y regulares | 29/10/2012            | 09/11/2012         | в       | Ver detalle |
|                                                | THE FLORA                                                                                | 19/11/2012                                                                              | Libres u regulares | 29/10/2012            | 10/11/2012         | A       | Ver detaile |
|                                                | INTRAFILOSIA                                                                             | 13/11/2012                                                                              | cibres y regulates |                       |                    |         |             |

Existe una columna "Ver detalle " que está ubicada al final de cada registro donde al presionar se mostrará el detalle de la mesa de examen para esa materia.

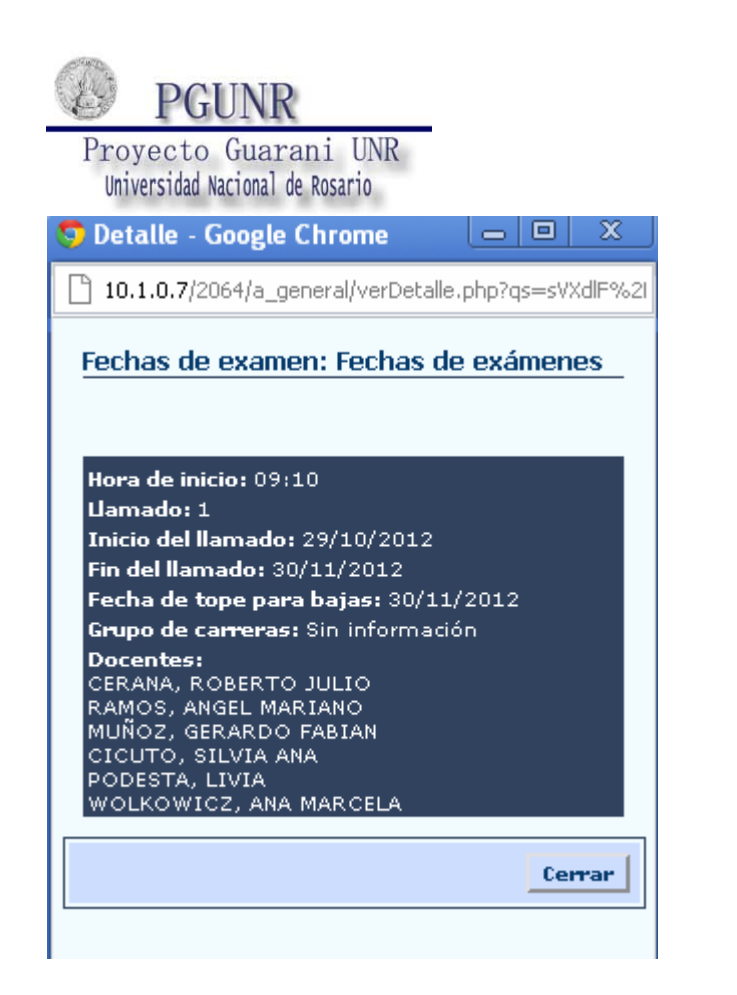

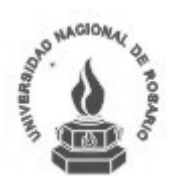

## Menú / Ver mensajes

Los mensajes que son cargados por alumnado en gestión, queda reflejado en el menú ver mensajes.

| SIU Escuela de<br>Fonoaudiólogía de Ale                                           | ni3w: Sistema de Gestión<br>mmos en Internet                                                                                                   | Martes<br>06/11/2012 |
|-----------------------------------------------------------------------------------|----------------------------------------------------------------------------------------------------|----------------------|
| Ver mensajes: Detalle del men                                                     | saje                                                                                                    | Iniciar sesión       |
| Menú de Operaciones<br>Menú<br>Iniciar sesión<br>Fechas de examen<br>Ver mensajes | Ver mensajes: Detalle del mensaje<br>Titulo: Mensaje Alumnado<br>Vigente desde 05/11/2012 hasta 30/11/2012<br>Enviado por mensaje de texto: NO |                      |
|                                                                                   | Detalle                                                                                                    |                      |
|                                                                                   | Se les comunica que                                                                                                    |                      |
|                                                                                   | Archivos adjuntos                                                                                                    |                      |
|                                                                                   |                                                                                                    | Volver               |

### Mi sesión / Iniciar Sesión

Para acceder a las demás operaciones el Docente debe Iniciar Sesión, ingresando su identificación con su clave correspondiente.

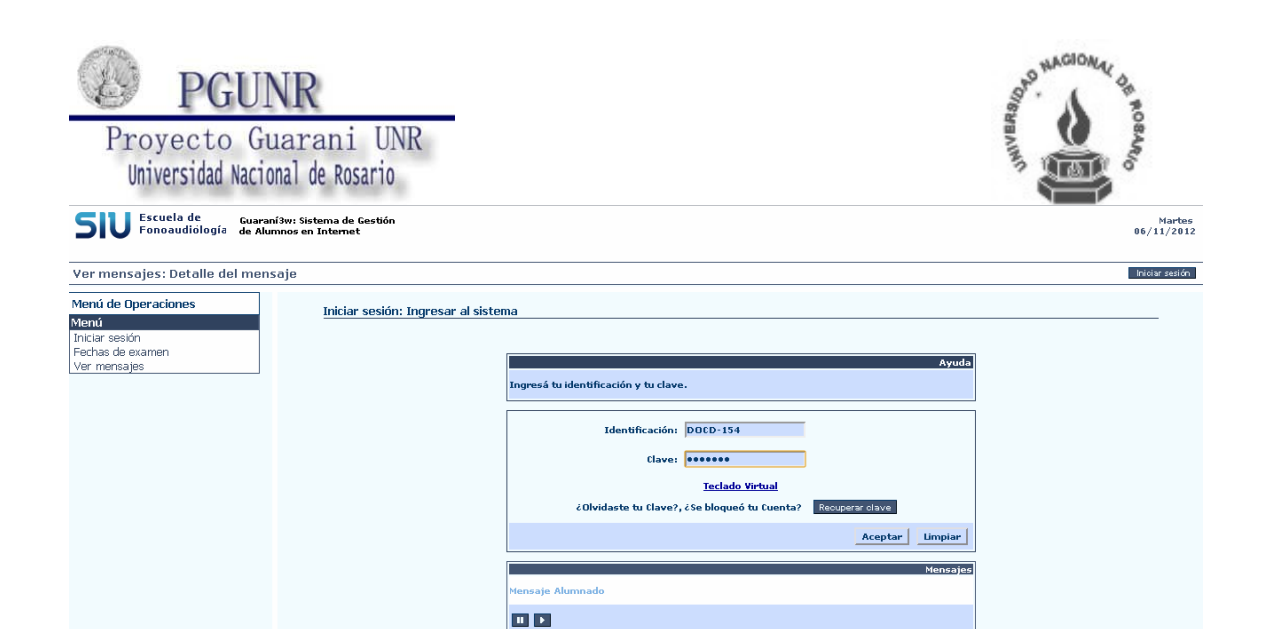

En el caso de olvidar su contraseña, se hace clic en "Recuperar clave" donde se visualiza la siguiente pantalla.

| 🤝 Ingreso de usuario - Google Chrome         | 0        | × |
|----------------------------------------------|----------|---|
| 10.1.0.7/2064/a_general/recuperaPass.php     |          |   |
| Iniciar sesión: Ingreso de usuario           |          | - |
| Recuperación de Clave                        |          |   |
| Ingrese su Identificación:                   | 1        |   |
| Ingrese su número de documento (sin puntos): |          |   |
| 7 - 4                                        |          |   |
| Respuesta:                                   |          |   |
| Aceptar                                      | Cancelar |   |
|                                              |          | - |

Al completar los datos solicitados, cuando se Acepta se envía por mail la nueva clave. En el caso contrario, si usted recuerda bien su clave podrá ingresar a guaraní 3w.

| SIU Escuela de<br>Fonoaudiología de Alu                                                                    | ní3w: Sistema de Gestión<br>Imnos en Internet |                                                                                                    | Martes<br>06/11/2012        |
|----------------------------------------------------------------------------------------------------|-----------------------------------------------|----------------------------------------------------------------------------------------------------|-----------------------------|
|                                                                                                    |                                               |                                                                                                    | ALVAREZ, GRACIELA ESMERALDA |
| SIU - Guaraní: Inicio                                                                                      |                                               |                                                                                                    | Despedirse                  |
| Menú de Operaciones<br>Mi sesión<br>Evaluaciones Parciales<br>Consultas<br>Actas<br>Asistencia<br>Anuncios | SIU - Guarani: Inicio                         | Ayuda<br>Para ingresar al sistema podés hacer click en el botón "Iniciar sesión". Recordá: Tus<br>trámites terminan cuando cervás tu sesión. Para esto, usá la opción "Mi sesión"-<br>"Despedires". |                             |
| Moodle<br>Mis Datos                                                                                        |                                               | Mensajes<br>Mensaje Alamado                                                                                                    |                             |

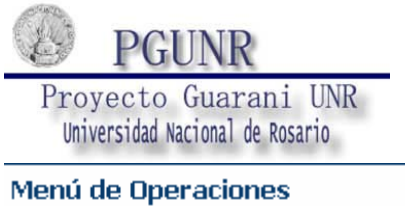

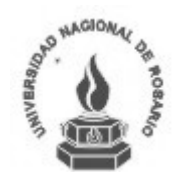

| Menú de Operaciones    |
|------------------------|
| Mi sesión              |
| Iniciar sesión         |
| Cambiar clave          |
| Despedirse             |
| Evaluaciones Parciales |
| Consultas              |
| Actas                  |
| Asistencia             |
| Anuncios               |
| Moodle                 |
| Mis Datos              |

# Consultas / Agenda de Cursadas

| SIV Escuela de Guaraní3w<br>Fonoaudiología de Alumno | : Sistema de Gestión<br>os en Internet |                |           |                       |                   |              |            |              |               | 86/1                    |
|------------------------------------------------------|----------------------------------------|----------------|-----------|-----------------------|-------------------|--------------|------------|--------------|---------------|-------------------------|
|                                                      |                                        |                |           |                       |                   |              |            |              | ALVAREZ,      | GRACIELA ESM            |
| Agenda de Cursadas: Agenda de c                      | lases                                  |                |           |                       |                   |              |            |              |               | Des                     |
| Menú de Operaciones                                  | Annuda da C                            |                |           |                       |                   |              |            |              |               |                         |
| ⁄li sesión                                           | Agenua ue c                            | ui sauas.      | Agenua ut | clases                |                   |              |            |              |               |                         |
| valuaciones Parciales                                |                                        |                |           |                       |                   |              |            |              |               |                         |
| Consultas                                            |                                        |                |           | Materi                | a: Derecho Civi   | il I (12101) |            |              |               |                         |
| Agenda de Cursadas                                   |                                        |                |           |                       |                   | . ,          |            |              |               |                         |
| riscripius a cursauas<br>Joenda de Evámenes          | Día                                    | Hora<br>Inicio | Hora Fin  | Comisión              | Cátedra           | Turno        | Aula       | Edificio     | Tipo de clase | Sede                    |
| nscriptos a Exámenes                                 | No informa                             |                |           | C-01810118            |                   | Mañana       |            |              |               | (00000) -<br>Sede Unica |
| Examen                                               | Lunes                                  | 09:00          | 12:00     | C-01810109            | A                 | Mañana       | Aula Uno   | Edificio Uno | Práctica      | (00000) -<br>Sede Unica |
| ictas<br>Isistencia                                  | Miércoles                              | 09:00          | 12:00     | C-01810109            | A                 | Mañana       | Aula Uno   | Edificio Uno | Práctica      | (00000) -<br>Sede Unica |
| nuncios                                              |                                        |                |           |                       |                   |              |            |              |               |                         |
| loodle                                               |                                        |                |           | Materia: Introduccion | a la Filosofia y  | Ciencias So  | ciales (12 | 191)         |               |                         |
| lis Datos                                            | Día                                    | Hora<br>Inicio | Hora Fin  | Comisión              | Cátedra           | Turno        | Aula       | Edificio     | Tipo de clase | Sede                    |
|                                                      | No informa                             |                |           | C-01819109            |                   | No informa   |            |              |               | (00000) -<br>Sede Unica |
|                                                      |                                        |                |           |                       | Descangar archivi | 0            |            |              |               |                         |

Informa las comisiones que forma parte el docente que ingresó su clave y contraseña con su banda horaria. Dicho listado se puede imprimir en una planilla excel.

# **Consultas / Inscriptos a Cursadas**

| SIU Escuela de<br>Fonoaudiólogía de Alum                  | w: Sistema de Gestión<br>nos en Internet |                              |                                  |                        |            | 06/1                      |
|-----------------------------------------------------------|------------------------------------------|------------------------------|----------------------------------|------------------------|------------|---------------------------|
| Incerintos a Cursadas: Solocción                          | de comisiones uigentes                   |                              |                                  |                        | ALVAREZ    | , GRACIELA ESME           |
| Menú de Operaciones<br>Mi sesión                          | Inscriptos a Cursadas: Sele              | cción de comisiones vigentes |                                  |                        |            |                           |
| Evaluaciones Parciales<br>Consultas<br>Agenda de Cursadas |                                          | Ма                           | teria: Derecho Civil I (121      | 01)                    |            |                           |
| Inscriptos a Cursadas<br>Agenda de Exámenes               | Comisión                                 | Sede                         | Período Lectivo                  | Cátedra                | Turno      | Cantidad de<br>inscriptos |
| Inscriptos a Exámenes                                     | C-01810109                               | (00000) - Sede Unica         | 1º anual                         | A                      | Mañana     | 7                         |
| Condición de los Alumnos Inscriptos<br>Examen             | C-01810118                               | (00000) - Sede Unica         | 1º anual                         |                        | Mañana     | 90                        |
| Actas<br>Asistencia                                       |                                          | Materia: Introducc           | ión a la Filosofía y Ciencia     | s Sociales (12191)     |            |                           |
| Anuncios                                                  | Comisión                                 | Sede                         | Período Lectivo                  | Cátedra                | Turno      | Cantidad de<br>inscriptos |
| Moodle<br>Mis Datos                                       | C-01819109                               | (00000) - Sede Unica         | 1º anual                         |                        | No informa | 4                         |
|                                                           |                                          | Listar sólo comisiones       | con inscriptos Descargar archivo | (todas las comisiones) |            |                           |

Lista las comisiones que pertenece el docente con la cantidad de inscriptos. Si se desea ver quienes son los alumnos que integran una determinada comisión, se deberá hacer clic en la comisión seleccionada.

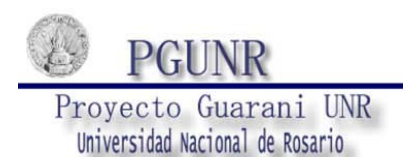

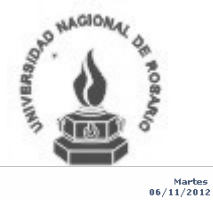

#### SIU Escuela de Fonoaudiología Guaraní3w: Sistema de Gestión de Alumnos en Internet

| Operaciones               | Incorintae a Cureadae    | Alumnos inscrintos a cursadas  |         |         |                    |
|---------------------------|--------------------------|--------------------------------|---------|---------|--------------------|
|                           | macriptos a cursauas.    | Addition inscriptos a cursadas |         |         |                    |
| nes Parciales             |                          |                                |         |         |                    |
| ;                         | Materia (12101) David    | - Civil I                      |         |         |                    |
| e Cursadas                | Sede: (00000) Sede Upi   |                                |         |         |                    |
| a Cursadas<br>Evémenes    | Comisión: C-01810118     |                                |         |         |                    |
| a Exámenes                | Cátedra:                 |                                |         |         |                    |
| de los Alumnos Inscriptos | Año: 2012                |                                |         |         |                    |
|                           | Período lectivo: 1º anus |                                |         |         |                    |
|                           | Lancia                   | Alumo e                        | e-bd-d  | Cata da | £                  |
| a                         | Legajo                   | Ali Jasica Dajana              | Regular | Actius  | (14015) Abagasía   |
|                           | 4 5517/5                 | Allyses Ollyla Terra           | Regular | Activa  |                    |
|                           | A-5740/1                 | Alvarez, silvia trene          | Regular | Activa  | (14015) Abogacia   |
|                           | A-5824/6                 | Aquino, Tatiana Antonella      | Regular | Activa  | (14015) Abogacia   |
|                           | A-5731/2                 | Araujo, Carla Elizabth         | Regular | Activa  | (14015) Abogacía   |
|                           | B-6565/0                 | Balonchard, Leonardo Matías    | Regular | Activa  | (14015) Abogacía   |
|                           | B-6534/0                 | Barrera, Evelin Yamila         | Regular | Activa  | (14015) Abogacía   |
|                           | B-6477/7                 | Benitez, Osvaldo Jesús         | Regular | Activa  | (14015) Abogacía   |
|                           | B-6455/6                 | Benzaquin, Lucas Alejandro     | Regular | Activa  | (14015) Abogacía   |
|                           | B-6509/9                 | Borean, Leandro Ivan Andres    | Regular | Activa  | (14015) Abogacía   |
|                           | C-7365/2                 | Canever, Matias Adolfo         | Regular | Activa  | (14015) Abogacía   |
|                           | C-7360/1                 | Cima, Romina Micaela           | Regular | Activa  | (14015) Abogacía   |
|                           | C-7218/4                 | Cortinovis, Pablo              | Regular | Activa  | (14015) Abogacía   |
|                           | D-5077/6                 | Diesi, Gustavo Andres          | Regular | Activa  | (14015) Abogacía   |
|                           | F-5145/4                 | Fernández Massaccesi, Bautista | Regular | Activa  | (14015) Abogacía   |
|                           |                          |                                |         |         | (a contract of the |
|                           | F-5067/9                 | Ferraro, Jesica Andrea         | Regular | Activa  | (14015) Abogacia   |

### Consultas / Agenda de Exámenes

| <b>SIU</b> Escuela de<br>Fonoaudiólogía de Al                                                             | aní3w: Sistema<br>lumnos en Inter | a de Gestión<br>Imet |                         |             |                           |               |                       |                     |         |                  |                          | 06/<br>ALVAREZ, GRACIELA ES  | Martes<br>/11/2012<br>MERALDA |
|----------------------------------------------------------------------------------------------------|-----------------------------------|----------------------|-------------------------|-------------|---------------------------|---------------|-----------------------|---------------------|---------|------------------|--------------------------|------------------------------|-------------------------------|
| Agenda de Exámenes: Selecci                                                                               | ión de agenc                      | da de exam           | en                      |             |                           |               |                       |                     |         |                  |                          |                              | espedirse                     |
| Menú de Operaciones<br>Mi sesión<br>Evaluaciones Parciales<br>Consultas                                   | Agi                               | jenda de Exár        | nenes:                  | Selecc      | ión de agen               | ida de examen | Materia: Dere         | echo Givil I (      | 12101)  |                  |                          |                              | _                             |
| Agenda de Cursadas<br>Inscriptos a Cursadas<br>Agenda de Exámenes<br>Inscriptos a Exámenes                | 14                                | Día<br>1/11/2012     | Hora<br>Inicio<br>09:10 | Hora<br>Fin | Rol docente<br>Presidente | Año<br>2012   | Turno<br>Octubre 2012 | Mesa<br>CIVIL I - A | Llamado | Aula<br>Aula Uno | Edificio<br>Edificio Uno | Sede<br>(00000) - Sede Unica |                               |
| Condición de los Alumnos Inscriptos<br>a Examen<br>Actas<br>Asistencia<br>Anuncios<br>Moodle<br>Mis Datos |                                   |                      |                         |             |                           |               | Des                   | argar archivo       |         |                  |                          |                              |                               |

Muestra las Mesas de Exámenes en la cual el Docente integra el Tribunal Examinador.

# Consultas / Inscriptos a Exámenes

| SIU Escuela de<br>Fonoaudiología de Alumr                    | w: Sistema de Gestión<br>nos en Internet |                      |                           |       |              |            | Martes<br>06/11/2012 |
|--------------------------------------------------------------|------------------------------------------|----------------------|---------------------------|-------|--------------|------------|----------------------|
|                                                              |                                          |                      |                           |       |              | ALVAREZ, G | RACIELA ESMERALD     |
| Inscriptos a Exámenes: Mesas de                              | e examenes vigentes                      |                      |                           |       |              |            | Despedirse           |
| Menú de Operaciones<br>Mi sesión<br>Evaluaciones Parciales   | Inscriptos a Exámenes: Mesas de          | e examenes vigentes  |                           |       |              |            |                      |
| Consultas<br>Agenda de Cursadas                              |                                          | Materia: Dere        | cho Civil I (1            | 2101) |              |            |                      |
| Inscriptos a Cursadas<br>Agenda de Exámenes                  | Mesa                                     | Sede                 | Cantidad de<br>inscriptos | Año   | Turno        | Llamado    | Fecha                |
| Inscriptos a Exámenes<br>Condición de los Alumnos Inscriptos | CIVIL I - A                              | (00000) - Sede Unica | з                         | 2012  | Octubre 2012 | 1          | 14/11/2012<br>09:10  |
| a Examen<br>Actas                                            |                                          | Desc                 | argar archivo             |       |              |            |                      |
| Asistencia                                                   |                                          |                      |                           |       |              |            |                      |
| Anuncios                                                     |                                          |                      |                           |       |              |            |                      |
| Moodle                                                       |                                          |                      |                           |       |              |            |                      |
| Mis Datos                                                    |                                          |                      |                           |       |              |            |                      |

Se lista la cantidad de inscriptos que existe en cada mesa de examen. Haciendo clic en la mesa se lista los datos de los alumnos.

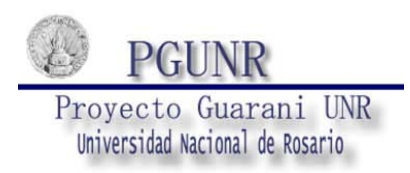

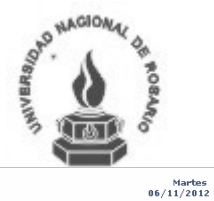

SIV Escuela de Fonoaudiología Guaraní3w: Sistema de Gestión de Alumnos en Internet

| tenú de Operaciones<br>li sesión                                                                                                    | Inscriptos a Exámenes: /                                                                                                    |                             |                        |                  |           |
|----------------------------------------------------------------------------------------------------|----------------------------------------------------------------------------------------------------|-----------------------------|------------------------|------------------|-----------|
| enú de Operaciones<br>sesión                                                                                                    | Inscriptos a Exámenes: /                                                                                                    |                             |                        |                  |           |
| sesión                                                                                                    |                                                                                                    | Alumnos inscrintos a examen |                        |                  |           |
|                                                                                                    |                                                                                                    | annos inscriptos a citalien |                        |                  |           |
| luaciones Parciales                                                                                                    |                                                                                                    |                             |                        |                  |           |
| sultas<br>noda de Cursadas<br>criptos a Cursadas<br>inda de Exámenes<br>riptos a Exámenes<br>dición de los Alumnos Inscriptos<br>amen<br>as<br>consido | Materia: (12101) Derecho<br>Año: 2012<br>Turmo: Octubre 2012<br>Llamado: 1<br>Mesa: CIVIL I - A<br>Fecha: 14/11/2012<br>Sede: (00000) - Sede Unio<br>Edificio: Edificio Edificio | civil I                     |                        |                  |           |
| stencia                                                                                                    | Aula: Aula Uno                                                                                                    |                             |                        |                  |           |
| odle                                                                                                    |                                                                                                    |                             |                        |                  |           |
| Datos                                                                                                    | Legajo                                                                                                    | Alumno                      | Tipo de<br>inscripción | Carrera          | Estado    |
|                                                                                                    | D-5113/6                                                                                                    | Delmonti, Lucia             | Libre                  | (14015) Abogacía | Activa    |
|                                                                                                    | C-7208/7                                                                                                    | Cattaneo, Guido             | Libre                  | (14015) Abogacía | Activa    |
|                                                                                                    | A-5707/0                                                                                                    | Alegre, Eliana Rocio        | Regular                | (14015) Abogacía | Pendiente |

# Consultas / Condición de Alumnos Inscriptos a exámenes.

| <b>SIU</b> Escuela de<br>Fonoaudiología Guaraní<br>de Alum | 3w: Sistema de Gestión<br>Inos en Internet |                                  |               |              |         | Mar<br>06/11/2           |  |  |  |
|------------------------------------------------------------|--------------------------------------------|----------------------------------|---------------|--------------|---------|--------------------------|--|--|--|
| Condición de los Alumnos Inseri                            | ntos o Euomoni Mosos vigontos              |                                  |               |              |         | ALVAREZ, GRACIELA ESMER/ |  |  |  |
| Condicion de los Aldminos Inscrij                          | pros a Exament mesas vigences              |                                  |               |              |         | Despeo                   |  |  |  |
| Menú de Operaciones<br>Mi sesión                           | Condición de los Alumnos Inscriptos a      | a Examen: Mesas vigentes         |               |              |         |                          |  |  |  |
| Evaluaciones Parciales                                     |                                            |                                  |               |              |         |                          |  |  |  |
| Consultas<br>Agenda de Cursadas                            |                                            | Materia: Derecho Civil I (12101) |               |              |         |                          |  |  |  |
| Inscriptos a Cursadas                                      | Mesa                                       | Sede                             | Año           | Тито         | Llamado | Fecha                    |  |  |  |
| Agenda de Exámenes                                         | CIVIL I - A                                | (00000) - Sede Unica             | 2012          | Octubre 2012 | 1       | 14/11/2012 09:10         |  |  |  |
| Condición de los Alumnos Inscriptos<br>a Examen            |                                            | Desc                             | argar archivo |              |         |                          |  |  |  |
| Actas                                                      |                                            |                                  |               |              |         |                          |  |  |  |
| Asistencia                                                 |                                            |                                  |               |              |         |                          |  |  |  |
| Anuncios                                                   |                                            |                                  |               |              |         |                          |  |  |  |
| Moodle                                                     |                                            |                                  |               |              |         |                          |  |  |  |
| Mis Datos                                                  |                                            |                                  |               |              |         |                          |  |  |  |
|                                                            |                                            |                                  |               |              |         |                          |  |  |  |
|                                                            |                                            |                                  |               |              |         |                          |  |  |  |

Lista de mesas de exámenes, si se quiere tener más información se debería hacer clic en una mesa.

| <b>SIU</b> Escuela de<br>Fonoaudiología de Alumno | ı: Sistema de Gestión<br>3º en Internet 06                                                                       | Marte<br>3/11/201 |
|---------------------------------------------------|----------------------------------------------------------------------------------------------------|-------------------|
|                                                   | ALVAREZ, GRACIELA E                                                                                              | SMERAL            |
| Condición de los Alumnos Inscript                 | os a Examen: Inscriptos                                                                                          | Despedirs         |
| Menú de Operaciones                               |                                                                                                    |                   |
| Mi sesión                                         | Londición de los Alumnos Inscriptos a Examen: Inscriptos                                                         |                   |
| Evaluaciones Parciales                            |                                                                                                    |                   |
| Consultas                                         |                                                                                                    | -                 |
| Agenda de Cursadas                                | Materia: (12101) Derecho Civil I                                                                                 |                   |
| Inscriptos a Cursadas                             | Año: 2012                                                                                                    |                   |
| Agenda de Exámenes                                | Turno: Octubre 2012                                                                                              |                   |
| Inscriptos a Exámenes                             | Lamado:1                                                                                                    |                   |
| Condición de los Alumnos Inscriptos               | Mesai Civili - A                                                                                                 |                   |
| a Examen                                          | Fecha: 14/11/2012                                                                                                |                   |
| Actas                                             | sede: (uuuuu) - sede Unica                                                                                       |                   |
| Asistencia                                        |                                                                                                    |                   |
| Anuncios                                          |                                                                                                    |                   |
| Moodle                                            | Lensin Alumno Tino de inscripción Fechs de regularidad Resultado de la cursada Nota (Año Deríodo lectivo Docente |                   |
| Mis Datos                                         | D-5113/6 Delmonti, Lucia Libre                                                                                   | -                 |
|                                                   | C-7208/7 Cattaneo, Guido Libre                                                                                   |                   |
|                                                   | A-5707/0 Alegre, Eliana Rocio Regular                                                                            |                   |
|                                                   | Descarger archivo                                                                                                |                   |

Actas / Carga de Notas de Cursado

| Proyecto Gu<br>Universidad Nacion                                                                                                    | NR<br>arani UNR<br>nal de Rosario          |                                                                                                    |                                                                                                    |                                                                                        | PALANO PALAN | CIONAL OF NORMAL                |
|----------------------------------------------------------------------------------------------------|--------------------------------------------|----------------------------------------------------------------------------------------------------|----------------------------------------------------------------------------------------------------|----------------------------------------------------------------------------------------|--------------|---------------------------------|
| SIU Escuela de Guaraní<br>Fonoaudiólogía de Alum                                                                                                    | 3w: Sistema de Gestión<br>1nos en Internet |                                                                                                    |                                                                                                    |                                                                                        |              | Miércoles<br>07/11/2013         |
|                                                                                                    |                                            |                                                                                                    |                                                                                                    |                                                                                        | ALVAR        | EZ. GRACIELA ESMERALD           |
| Carga de Notas de Cursado: Sele                                                                                                    | ección de acta de cursado                  |                                                                                                    |                                                                                                    |                                                                                        |              | Despedirse                      |
| Menú de Operaciones<br>Mi sesión<br>Evaluaciones Parciales<br>Consultas<br>Actas<br>Carga de Notas de Cursado<br>Carga de Notas de Exámenes<br>Ver actas de examen<br>Ver actas de examen<br>Ver actas de cursado<br>Actas de promoción<br>Asistencia<br>Anuncios<br>Moodle | <u>Carga de Notas de Cursad</u>            | o: Selección de acta de cursado<br>Haga click sobre la comisión<br>"Buscar alumno" para ir dire<br>Ma | con la cual desea trabajar. Tamb<br>Ictamente al acta, folio y renglón<br>Año académico: 2012<br>Período lectivo: 1º anual<br>teria: Derecho Civil I (121 | Ayuda<br>ién puede hacer cick en n<br>de un alumno particular.<br>Buscar alumno<br>01) |              |                                 |
| Mis Datos                                                                                                    | Comisión                                   | Sede                                                                                                  | Acta de regularidad                                                                                                    | Acta de promoción                                                                      | Folio        | Porcentaje de<br>notas cargadas |
|                                                                                                    | (3) C-01810118                             | (00000) - Sede Unica                                                                                  | 5                                                                                                    | 1                                                                                      | 4            | 0%                              |
|                                                                                                    | (3) C-01810118                             | (00000) - Sede Unica                                                                                  | 5                                                                                                    | 1                                                                                      | 5            | 0%                              |
|                                                                                                    | (3) C-01810118                             | (00000) - Sede Unica                                                                                  | 5                                                                                                    | 1                                                                                      | 3            | 0%                              |
|                                                                                                    | (3) C-01810118                             | (00000) - Sede Unica                                                                                  | 5                                                                                                    | 1                                                                                      | 2            | 0%                              |
|                                                                                                    | (3) C-01810118<br>(87) C-01810109          | (00000) - Sede Unica                                                                                  | 3                                                                                                    | 1                                                                                      | 1            | 100%                            |

Se seleccionará una comisión, ingresando a cada folio o se busca un alumno en particular haciendo clic en "Buscar Alumno"

| 9 | ) Sin título                                                                              | - Google Chrome                                                 |                 |  |  |  |  |  |  |  |
|---|-------------------------------------------------------------------------------------------|-----------------------------------------------------------------|-----------------|--|--|--|--|--|--|--|
|   | 10.1.0.7/2064/a_docentes/buscarAlumnoEnActa.php?qs=%2BCfPVntswQ2W2hDU0X8cXXfFu5jCc%2BBENe |                                                                 |                 |  |  |  |  |  |  |  |
|   |                                                                                           | Búsqueda de alumnos en acta                                     |                 |  |  |  |  |  |  |  |
|   | Ing                                                                                       | rese el legajo y/o la carrera del alumno para el cual quiere ca | rgar la nota.   |  |  |  |  |  |  |  |
|   | Carrera:                                                                                  |                                                                 | <b>~</b>        |  |  |  |  |  |  |  |
|   | Legajo:                                                                                   |                                                                 |                 |  |  |  |  |  |  |  |
|   |                                                                                           |                                                                 | Buscar en actas |  |  |  |  |  |  |  |
|   |                                                                                           |                                                                 |                 |  |  |  |  |  |  |  |

| Carga de Notas de Cursado: De                                                                                                    | talle del a                                                                                      | cta de cursad                                                                                                    | 0                                                                                          |                                                |                          |      |                          |           | Desped | irse |
|----------------------------------------------------------------------------------------------------|--------------------------------------------------------------------------------------------------|----------------------------------------------------------------------------------------------------|--------------------------------------------------------------------------------------------|------------------------------------------------|--------------------------|------|--------------------------|-----------|--------|------|
| Menú de Operaciones<br>Mi sesión<br>Evaluaciones Parciales<br>Consultas<br>Actas<br>Carga de Notas de Cursado<br>Carga de Notas de Exâmenes<br>Ver actas de examen<br>Ver actas de cursado<br>Actas de promoción | ,<br>N<br>N<br>N<br>N<br>N<br>N<br>N<br>N<br>N<br>N<br>N<br>N<br>N<br>N<br>N<br>N<br>N<br>N<br>N | Acta de regularid<br>Acta de Promoció<br>Hateria: (12101)<br>Comisión: (3) C-0<br>Escala de notas<br>Año académico: 2<br>Período lectivo: 1<br>Sede: (00000) - S<br>Solio: 1<br>: Alumno promo | nd: 5<br>n : 1<br>Derecho Civil I<br>8300118<br>9 anual<br>9 anual<br>ede Unica<br>cional. |                                                |                          |      |                          |           |        |      |
| Asistencia<br>Anuncios                                                                                                    | Rengle                                                                                           | ón Legajo                                                                                                    | Alumno                                                                                     | Fecha de regularidad<br>Formato:<br>dd/mm/aaaa | Porcentaje de asistencia | Nota | Condición de regularidad | Resultado | р      |      |
| Moodle<br>Mis Datos                                                                                                    | 1                                                                                                | A-5817/3                                                                                                    | Ali, Jesica Daiana                                                                         |                                                | <b>%</b>                 |      | M                        |           | Р      | =    |
|                                                                                                    | 2                                                                                                | A-5740/1                                                                                                    | Alvarez, Silvia Irene                                                                      |                                                | *                        |      | M                        |           | P      |      |
|                                                                                                    | з                                                                                                | A-5824/6                                                                                                    | Aquino, Tatiana Antonella                                                                  |                                                | %                        |      | M                        |           | Р      |      |
|                                                                                                    | 4                                                                                                | A-5731/2                                                                                                    | Araujo, Carla Elizabth                                                                     |                                                | *                        |      | M                        |           | P      |      |
|                                                                                                    | 5                                                                                                | B-6565/0                                                                                                    | Balonchard, Leonardo<br>Matías                                                             |                                                | %                        |      | M                        |           | P      |      |
|                                                                                                    | 6                                                                                                | B-6534/0                                                                                                    | Barrera, Evelin Yamila                                                                     |                                                | *                        |      | M                        |           | Р      |      |
|                                                                                                    | 7                                                                                                | B-6477/7                                                                                                    | Benitez, Osvaldo Jesús                                                                     |                                                | %                        |      | M                        |           | P      |      |
|                                                                                                    | 8                                                                                                | B-6455/6                                                                                                    | Benzaquin, Lucas Alejandro                                                                 |                                                | %                        |      | M                        |           | Р      |      |
|                                                                                                    | 9                                                                                                | B-6509/9                                                                                                    | Borean, Leandro Ivan<br>Andres                                                             |                                                | %                        |      | M                        |           | Р      |      |
|                                                                                                    | 10                                                                                               | C-7365/2                                                                                                    | Canever, Matias Adolfo                                                                     |                                                | *                        |      | M                        |           | P      |      |
|                                                                                                    |                                                                                                  |                                                                                                    |                                                                                            |                                                | 96                       |      |                          |           |        |      |

En caso contrario, se abre la comisión y así cargar las notas de todos los alumnos inscriptos a la comisión.

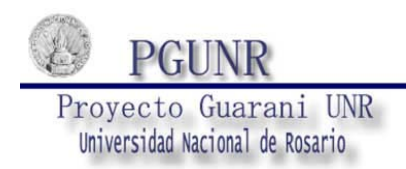

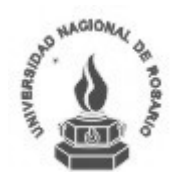

Para mayor rapidez en la carga de los datos, se puede hacer clic en las palabras por ejemplo fecha de regularidad y así ingresar una sola vez la fecha y se repetirá en todos los registros. Se puede realizar con Nota, Condición de regularidad.

Clic en Fecha de regularidad y aparecerá la siguiente pantalla.

| 5 | 🕽 Ingrese la fecha de regularización - Google 📃 💷 🗶              |  |  |  |  |  |  |  |  |
|---|------------------------------------------------------------------|--|--|--|--|--|--|--|--|
|   | 10.1.0.7/2064/a_docentes/cargarCampo.php?qs=IaPOwa%2BHpDpstOEpQf |  |  |  |  |  |  |  |  |
|   | Ingrese la fecha de regularización                               |  |  |  |  |  |  |  |  |
|   | Fecha de regularidad: formato: dd/mm/aaaa 07/02/2012             |  |  |  |  |  |  |  |  |
|   | Registros a actualizar: 💿 Vacíos 🔿 Todos                         |  |  |  |  |  |  |  |  |
|   | Aceptar Cancelar                                                 |  |  |  |  |  |  |  |  |
| ' |                                                                  |  |  |  |  |  |  |  |  |
|   |                                                                  |  |  |  |  |  |  |  |  |

Ingresando la fecha, podemos elegir en completar solo vacíos o a todos. Clic en aceptar y automáticamente aparecerá en todos los registros de la columna fecha de regularidad.

| ga de Notas de Cursado: E                  | etalle del ac  | ta de cursad                                     | lo                            |                                                |                             |              |                          |            | Despe |
|--------------------------------------------|----------------|--------------------------------------------------|-------------------------------|------------------------------------------------|-----------------------------|--------------|--------------------------|------------|-------|
| ú de Operaciones<br>esión                  | Pe<br>Se<br>Fo | eriodo lectivo: 1<br>ede: (00000) - S<br>elio: 5 | ° anual<br>iede Unica         |                                                |                             |              |                          |            |       |
| uaciones Parciales                         |                | Alumno promo                                     | cional.                       |                                                |                             |              |                          |            |       |
| ga de Notas de Cursado                     | Renglói        | n Legajo                                         | Alumno                        | Fecha de regularidad<br>Formato:<br>dd/mm/aaaa | Porcentaje de asistencia    | Nota         | Condición de regularidad | Resultado  | р     |
| ja de Notas de Exâmenes<br>actas de examen | 1              | V-4480/6                                         | Vega, Roberto Francisco       | 07/11/2012                                     | %                           | 6            | Regular 💌                | Aprobó     | Р     |
| actas de cursado<br>is de promoción        | 2              | V-4478/4                                         | Vega, Rocío Belén             | 07/11/2012                                     | %                           | 8            | Promocionó 💌             | Promocionó | P     |
| tencia<br>ncios                            | з              | V-4470/9                                         | Velarde, Fernando Alfredo     | 07/11/2012                                     | <b>%</b>                    | 8            | Promocionó 💌             | Promocioné | P     |
| dle<br>Datos                               | 4              | V-4490/3                                         | Vera, Claudia Beatriz         | 07/11/2012                                     | %                           | 9            | Promocionó 💌             | Promocionó | P     |
|                                            | 5              | V-4507/1                                         | Vicu, Cecilia                 | 07/11/2012                                     | %                           | 2            | Insuficiente 💌           | Reprobó    | Ρ     |
|                                            | 6              | V-4476/8                                         | Villarreal, Lidia Victoria    | 07/11/2012                                     | %                           | 6            | Regular 💌                | Aprobó     | Р     |
|                                            | 7              | W-3116/0                                         | Wild, Erica                   | 07/11/2012                                     | %                           | 7            | Promocionó 💌             | Promocioné | P     |
|                                            | 8              | Z-3559/9                                         | Zapata-baona, Ismael<br>David | 07/11/2012                                     | %                           | 5            | Regular 💉                | Aprobó     | Р     |
|                                            | 9              | Z-3557/2                                         | Zappala, Noelia Eliana        | 07/11/2012                                     | %                           | 9            | Promocionó 💙             | Promocionó | Р     |
|                                            | 10             | Z-3577/7                                         | Zeljkovich, Lucas             | 07/11/2012                                     | %                           | 8            | Promocionó 💌             | Promocioné | P     |
|                                            |                |                                                  |                               | Por favor, reingrese k                         | os siguientes datos antes o | le confirmar | :                        |            |       |
|                                            | Usuari         | o: DBCD-154                                      | (Identificación s             | solicitada al ingresar al s                    | istema)                     |              |                          |            |       |
|                                            | Clave          | ******                                           | (Clave solicitada             | al ingresar al sistema)                        |                             |              |                          |            |       |

Recuerde que al finalizar la carga de notas para Grabar deberá primero ingresar nuevamente su usuario y clave.

Luego de confirmar nos da la opción a través de un cartel si deseamos imprimir el comprobante de carga de notas en acta de cursada.

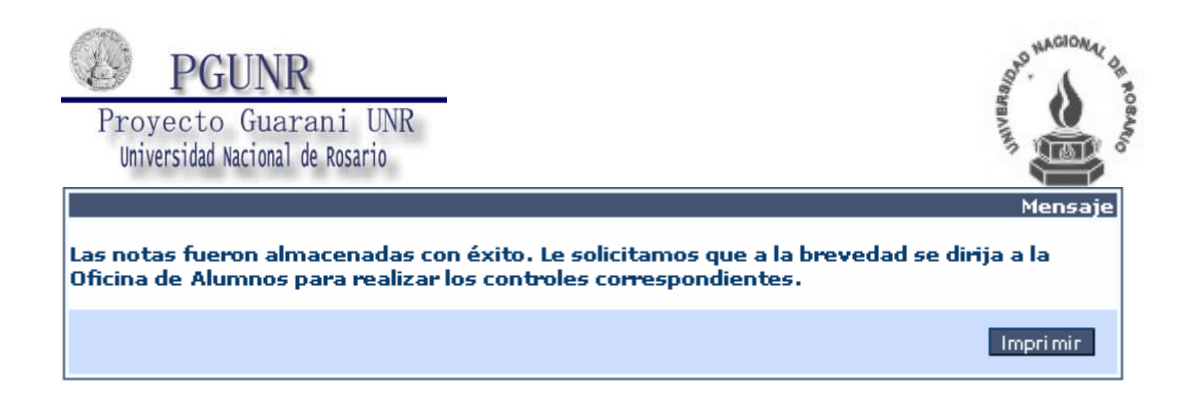

## Acta / Carga de Notas de Exámenes

| Carga de Notas de Exámenes: S                                                                                                    | elección del acta de examen                                                           |                                                                                                    |                                                                                                    |                                                                   | ALVAREZ, | GRACIELA ESM |  |  |
|----------------------------------------------------------------------------------------------------|---------------------------------------------------------------------------------------|----------------------------------------------------------------------------------------------------|----------------------------------------------------------------------------------------------------|-------------------------------------------------------------------|----------|--------------|--|--|
| Menú de Operaciones<br>Al sesión<br>Valuaciones Parciales<br>Jonsultas<br>Carga de Notas de Cursado<br>Carga de Notas de Cursado<br>Carga de Notas de Exámenes<br>Ver actas de examen<br>Ver actas de examen<br>Ver actas de examen<br>Ver actas de examen<br>Ver actas de examen<br>Ver actas de examen<br>Ver actas de examen<br>Ver actas de examen<br>Ver actas de examen<br>Ver actas de examen<br>Ver actas de examen | Carga de Notas de Exámene                                                             | :: Selección del acta de examen<br>Haga click sobre el acta de examen que desea<br>"Buscar alumno" para ir directamente al acta,<br>Año acadén<br>Turno examen:<br>Materia: Análisis del Dis | completar. También pued<br>folio y renglón de un alun<br>nico: 2012<br>Octubre 2012<br>Cutros Durídico (1211 | Ayuda<br>le hacer click en<br>nno en particular.<br>Buroar alunno |          |              |  |  |
| Alis Datos                                                                                                    | Mesa de exame                                                                         | n Sede                                                                                                    | Llamado                                                                                                    | Fecha                                                             | Acta     | Folio        |  |  |
|                                                                                                    | Analisis, Disc                                                                        | (00000) - Sede Unica                                                                                                    | 1                                                                                                    | 02/11/2012                                                        | 12E001   | 1            |  |  |
|                                                                                                    | Analisis. Disc                                                                        | (00000) - Sede Unica                                                                                                    | 1                                                                                                    | 02/11/2012                                                        | 12E001   | 2            |  |  |
|                                                                                                    | Año académico: 2012<br>Turno examen: Octubre 2012<br>Materia: Derecho Givil I (12101) |                                                                                                    |                                                                                                    |                                                                   |          |              |  |  |
|                                                                                                    |                                                                                       |                                                                                                    |                                                                                                    |                                                                   |          |              |  |  |
|                                                                                                    | Mesa de exame                                                                         | n Sede                                                                                                    | Llamado                                                                                                    | Fecha                                                             | Acta     | Folio        |  |  |

Vemos en la pantalla a continuación el listado de los alumnos que se inscribieron para rendir en la mesa que se seleccionó anteriormente. Y así nos permitirá la carga de la notas.

| <b>SIU</b> Escuela de<br>Fonoaudiólogía de Alu                                                                                                    | ní3w: Sistema<br>Imnos en Inter                                                         | de Gestión<br>net                                                                                                    |                                                                                                    |                                             |                                            |              |            |      | ALV       | Miércoles<br>07/11/2012<br>AREZ. GRACIELA ESMERALD. |
|----------------------------------------------------------------------------------------------------|-----------------------------------------------------------------------------------------|----------------------------------------------------------------------------------------------------|----------------------------------------------------------------------------------------------------|---------------------------------------------|--------------------------------------------|--------------|------------|------|-----------|-----------------------------------------------------|
| Carga de Notas de Exámenes:                                                                                                    | Detalle del                                                                             | acta                                                                                                    |                                                                                                    |                                             |                                            |              |            |      |           | Despedirse                                          |
| Menú de Operaciones<br>Mi sesión<br>Evaluaciones Parciales<br>Consultas<br>Actas<br>Carga de Notas de Cursado<br>Carga de Notas de Exámenes<br>Ver actas de examen<br>Ver actas de examen<br>Ver actas de examen<br>Actas de promoción<br>Asistencia<br>Anuncios<br>Mondle<br>Mis Datos | Car<br>Ti<br>A<br>Ti<br>A<br>M<br>U<br>U<br>U<br>Fi<br>Fi<br>Fi<br>Fi<br>Si<br>Si<br>Si | cta de examen:<br>po de acta: Norm<br>Erosia de notas<br>Forsia de notas<br>fio: 2012<br>umo: Octubre 200<br>ateria: 12201 De<br>esa de examen:<br>amado: 1<br>olio: 1 de 1<br>acha: 14/11/20:<br>difício: Edifício U<br>ula: Aula Uno<br>beervaciones:<br>ade: (00000) - 1 | e Exámenes: Detalle del a<br>126002<br>12<br>20echo Civil I<br>CIVIL I - A<br>12<br>no<br>Sede Unica | icta                                        |                                            |              |            |      |           |                                                     |
|                                                                                                    | Rengló                                                                                  | n Legajo                                                                                                    | Apellido y Nombre                                                                                    | Documento                                   | Fecha del examen<br>formato:<br>dd/mm/aaaa | Condición    |            | Nota | Resultado | Concepto                                            |
|                                                                                                    | 1                                                                                       | C-7208/7                                                                                                    | Cattaneo, Guido                                                                                      | DNI 37333948                                | 14/11/2012                                 | Libre        | 8          | Ocho | Aprobó    | Muy Bueno                                           |
|                                                                                                    | 2                                                                                       | D-5113/6                                                                                                    | Delmonti, Lucia                                                                                      | DNI 37831707                                | 14/11/2012                                 | Libre        | 2          | Dos  | Reprobó   | Insuficiente                                        |
|                                                                                                    |                                                                                         |                                                                                                    |                                                                                                    | Por favor, rei                              | ingrese los siguiente                      | s datos ante | s de confi | mar: |           |                                                     |
|                                                                                                    | Usuari<br>Clave<br><u>Teclad</u>                                                        | io : DBCD-154<br>: ••••••<br>• Virtual                                                                                                    | (Identificación<br>(Clave solicitada                                                                 | solicitada al ingre:<br>al ingresar al sist | sar al sistema)<br>ema)                    |              |            |      |           |                                                     |
|                                                                                                    |                                                                                         |                                                                                                    |                                                                                                    |                                             |                                            |              |            |      |           | Confirmar                                           |

No olvidar antes de Confirmar se deberá ingresar nuevamente usuario y contraseña.

En la carga de las notas al examen el único dato que se puede ingresar en forma masiva es la fecha de examen, solo hay que hacer clic en la palabra "Fecha de examen".

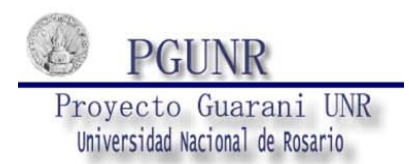

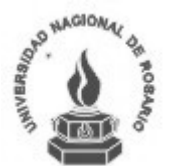

En el menú Ver acta de examen y Ver acta de cursada, el docente podrá ver como quedaron las actas que se cargaron anteriormente.

Una vez que alumnado cierra el acta, no se podrá hacer más modificaciones en la misma.